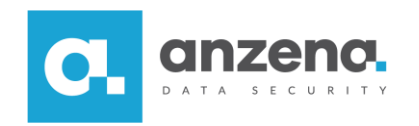

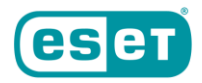

## Integracja z ActiveDirectory

Instrukcja dla użytkownika

Znaki towarowe użyte tutaj są znakami towarowymi lub zarejestrowanymi znakami towarowymi ESET spol. s r.o. lub ESET North America. Opracowanie i skład: ANZENA sp. z o.o. Katowice, 7 maja 2019

Copyright© ANZENA sp. z o.o. Wszelkie prawa zastrzeżone.

Powielanie w jakiejkolwiek formie całości lub fragmentów dokumentu bez pisemnej zgody firmy ANZENA sp. z o.o. jest zabronione.

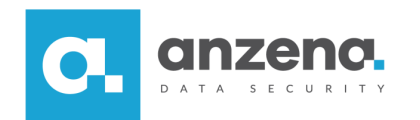

Rozwiązanie ESET Endpoint Encryption umożliwia zintegrowanie z domeną ActiveDirectory w celu ułatwienia zarządzania istniejącym już środowiskiem.

## Jak dokonać integracji z domeną ActiveDirectory?

1. W głównym oknie konsoli należy przejść do menu Organizacja, a następnie do zakładki ActiveDirectory, a następnie Ustawienia.

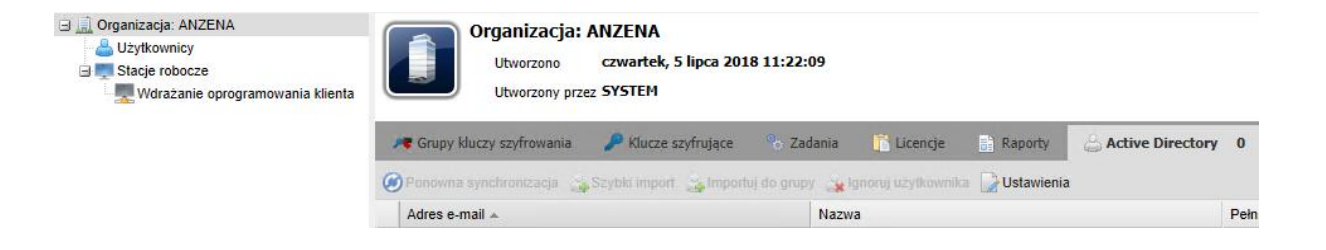

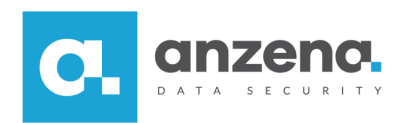

2. W oknie Ustawienia Active Directory należy podać adres domeny oraz poświadczenia, które umożliwią dostęp do niej.

| Vstawienia Active Dir                                                                             | ectory                                                                                                    |                                                                                                    | > |
|---------------------------------------------------------------------------------------------------|----------------------------------------------------------------------------------------------------|----------------------------------------------------------------------------------------------------|---|
| + Szczegóły katalog                                                                               | u Tryb synchronizacji                                                                                              | Ustawienia importu użytkowników                                                                                      | + |
| ⊡ Włącz synchroniza<br>Jeśli komputer hostują                                                     | cję z usługą Active Direc<br>w oprogramowanie Enterpr                                                              | tory<br>ise Server jest członkiem domeny,                                                                            |   |
| następujące ustawienia<br>powinno mieć niejawny<br>domeny, której chcesz<br>jawne poświadczenia u | są opcjonalne, ponieważ k<br>dostęp do domeny. Jeśli je<br>używać, należy wpisać w p<br>możliwiające dostęp do don | onto usługi lokalnej na komputerze<br>dnak komputer nie jest członkiem<br>ełni kwalifikowaną nazwę domeny i<br>neny. |   |
| Ścieżka do<br>katalogu                                                                            | 192.168.88.75                                                                                                    |                                                                                                    |   |
| Nazwa<br>użytkownika                                                                              | akonopka                                                                                                    |                                                                                                    |   |
| Hasło                                                                                             | •••••                                                                                                    |                                                                                                    |   |
|                                                                                                   |                                                                                                    |                                                                                                    |   |
|                                                                                                   |                                                                                                    |                                                                                                    |   |
|                                                                                                   |                                                                                                    |                                                                                                    |   |
| Testui                                                                                            |                                                                                                    | OK Anulu                                                                                                    | i |

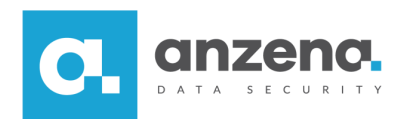

3. W tym samym oknie należy przejść do zakładki *Ustawienia importu użytkowników* i wybrać opcję *Użyj atrybutu E-Mail-Address (Mail), jeśli jest dostępny,* a następnie zatwierdzić integrację poprzez kliknięcie *OK.* 

| Szczegóły katalogu                                                                                                    | Tryb synchronizacji                                                                                       | Ustawienia importu użytkownikó                                                                                                    |
|----------------------------------------------------------------------------------------------------|----------------------------------------------------------------------------------------------------|----------------------------------------------------------------------------------------------------|
| Wybierz tryb z listy p<br>mportowania z usług<br>użytkownika.                                                                               | oniżej, aby sterować ob<br>ji Active Directory oraz v                                                     | sługą rekordów użytkowników podczas<br>wybrać atrybut określający adres e-mail                                                                                                    |
| Użyj atrybutu E-M                                                                                                    | ail-Address (Mail), jeś                                                                                   | li jest dostępny                                                                                                    |
| est on ustawiony. W<br>Active Directory.<br>Wszyscy użytkownicy                                                                             | przeciwnym razie użyj                                                                                     | atrybutu <i>userPrincipalName</i> (UPN) z usłu<br>beda mieli atrybut <i>userPrincipalName</i> (U                                                                                        |
| est on ustawiony. W<br>Active Directory.<br>Wszyscy użytkownicy<br>z poprawnym format<br>atrybut UPN nie mus                                | / przeciwnym razie użyj<br>/ usługi active directory<br>em pozwalającym na je<br>i umożliwiać jego przeno | atrybutu <i>userPrincipalName</i> (UPN) z usłu<br>będą mieli atrybut <i>userPrincipalName</i> (U<br>go używanie jako adresu e-mail. Jednak<br>oszenia tak, jak prawidłowy adres e-mail. |
| est on ustawiony. W<br>Active Directory.<br>Wszyscy użytkownicy<br>z poprawnym format<br>atrybut UPN nie mus<br>Przyrostek adresu<br>e-mail | / przeciwnym razie użyj<br>/ usługi active directory<br>em pozwalającym na je<br>i umożliwiać jego przeno | atrybutu <i>userPrincipalName</i> (UPN) z usłu<br>będą mieli atrybut <i>userPrincipalName</i> (U<br>go używanie jako adresu e-mail. Jednak<br>oszenia tak, jak prawidłowy adres e-mail. |

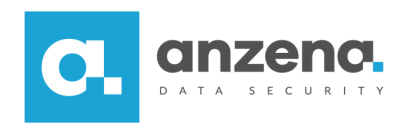

4. Wyświetli się lista zaimportowanych użytkowników. Aby przypisać jednego lub wielu użytkowników do grupy użytkowników, należy zaznaczyć odpowiedniego użytkownika, a następnie wybierać opcję *Importuj do grupy*.

| 8 | Ponowna synchronizacja | 🚕 Szybki import | 🚕 Importuj do grupy | 🙀 Ignoruj użytkownika | Ustawienia |
|---|------------------------|-----------------|---------------------|-----------------------|------------|
|   | Adres e-mail 🔺         |                 |                     | Nazwa                 |            |
| 4 | akonopka@anzenalab.loc | al              |                     | akonopka              |            |

5. Ostatni krok to wybranie odpowiedniej grupę dla użytkownika i zatwierdzenie wyboru.

| 📄 Import użytkowników    | ×   |
|--------------------------|-----|
| Wybór miejsca docelowego |     |
| 🖻 🐣 Użytkownicy          |     |
| AD .                     |     |
|                          |     |
|                          |     |
|                          |     |
|                          |     |
|                          |     |
|                          |     |
|                          |     |
|                          |     |
|                          |     |
|                          |     |
|                          |     |
|                          |     |
| Importuj Anul            | luj |
|                          |     |

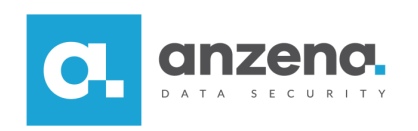

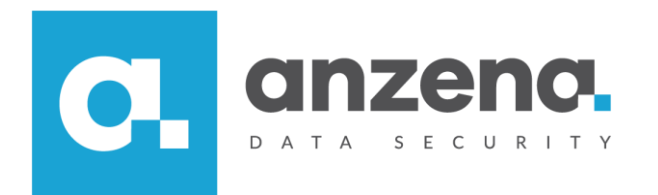

Materiał instruktażowy przygotowany przez: ANZENA sp. z o.o. tel. 32 420 90 00 <u>www.anzena.pl</u>

> Pomoc techniczna tel. 32 420 90 80 e-mail <u>pomoc@anzena.pl</u>